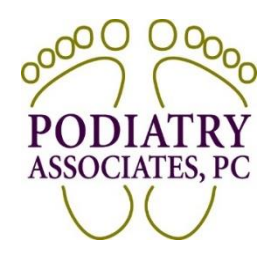

## **REGISTER FOR PORTAL ACCOUNT**

## \*Important: you must have an email address on file, with us, to be able to register for the portal\*

- a. Navigate to portal website. There are 3 ways to get there:
  - -Type web address (patientportal.advancedmd.com/114863/account/logon) in the address bar of internet browser.
  - -Use direct link on the homepage of our website (www.footdoctorscolorado.com).
  - -Use the "View Forms" link in the "Patient Forms Notification" email.

\*Patients receive this email when we assign forms through our electronic health records system.

## If you are experiencing technical difficulties try switching internet browsers- we recommend Chrome.

- b. From sign in/register page (page is titled **Sign in to your account**): click blue register button on bottom right of screen. This will automatically redirect to a new page.
- c. Fill out required information on **Register a New Account** page (making sure information matches what we have on file for you):
  - i. First name
  - ii. Last name
  - iii. Email
  - iv. Check to agree to terms & conditions
  - v. Click blue register button. This will NOT automatically re-direct to a new page. It generates an email.
- d. Check your email for Patient Portal Account Notification.
  - i. Click green create your account button. This will automatically re-direct to a new page.
- e. Fill out required information on **Complete Account Registration** page.
  - i. Password
    - -Requirements: at least 8 characters, use upper and lower case, use number and symbol, less than 4 repeated characters.
  - ii. Confirm password
  - iii. DOB (must match what we have on file).
  - iv. Check to agree to terms & conditions.
  - v. Click green register button. This will automatically re-direct to homepage of portal account (page is titled **Access Your Account Information**).